A Web Procedure Extension

1. Go to the Web Procedure extension. Make sure that the Form Method is POST

| Window Controls Page Properties Advanced Class                              | ses                             |   | ОК             |
|-----------------------------------------------------------------------------|---------------------------------|---|----------------|
| Return if launched from browser  Support Client Side Controls Manipulation? |                                 |   | Cancel         |
| Form Method:                                                                | POST                            | ~ | Help           |
| Override Global Settings                                                    |                                 |   | 2 Ouick Access |
| Override Global Skeletons                                                   |                                 |   |                |
| Window Customisation                                                        |                                 |   |                |
| Local Override                                                              |                                 |   |                |
| Override Table Layout:                                                      | Override, Use only on Desktop ~ |   |                |
| Controls Alignment:                                                         | left ~                          | • |                |
| Text Alignment:                                                             | left ~                          |   |                |
| Children Overflow Container                                                 |                                 |   |                |
| Submite Form On Cancel (back button)                                        |                                 |   |                |
| window-panel DIV Class:                                                     | E                               |   |                |
| main-content DIV Class:                                                     | E                               | Ξ |                |
|                                                                             |                                 |   |                |
|                                                                             |                                 |   |                |

2. Go to the Controls Tab of the Web Procedure Extension

掻 Web Procedure Extension

Window Controls Page Properties Advanced Classes

-Individual control options-

3. Select the Control you want and choose the EVENTS tab and make sure Refresh When Changed is ticked.

🛕 Individual Override for ?MemProO:Oak

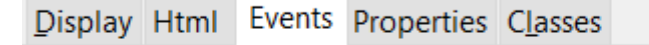

Html id: MEMPROO\_OAK

Refresh when changed

4. Control Events Embed – For the field in question: in the standard Accepted embed after the Generate Code enter the code required to action when the field is updated.

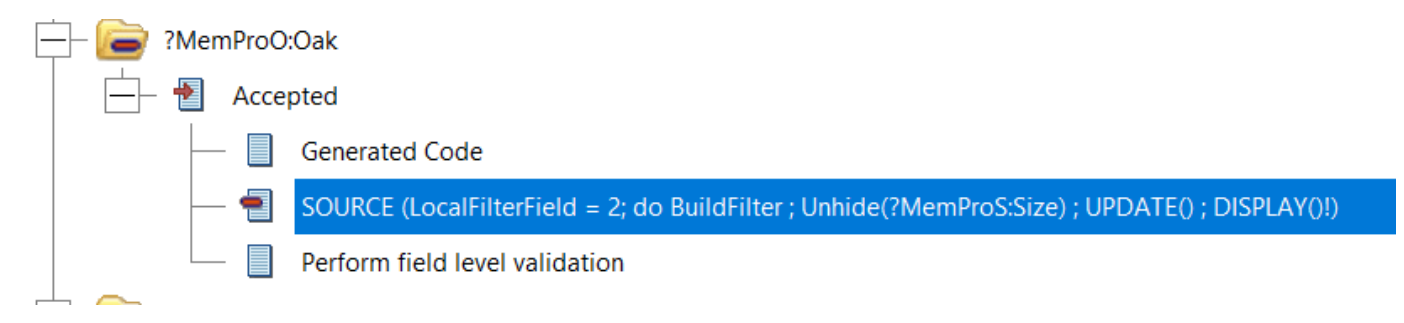

I use this approach in an application the builds a stock selection wizard, un-hiding the fields as each choice is made and setting a filter for lookup tables.